## Roon에 칵테일 오디오 Music DB 앨범 추가 방법

Roon 에 CA의 Music DB에 있는 음악 파일들을 등록하여 Roon Core(PC)를 통하여 실행 할 수 있도록 하는 방법 입니다.

## 1. 설정

1) 아래의 메인 페이지 왼쪽 상단의 메뉴 아이콘을 클릭 하여 나오는 메뉴에서 'Settings' 메뉴를 선택 클릭 합니다.

| Roon           | - 🗆 X                    |
|----------------|--------------------------|
| 🗐 🕮 тн 🛛 🚼     |                          |
| BROWSE         | Royals                   |
| Overview       | Pure Heroine             |
| Genres         | Performed by Lorde       |
| Discover       |                          |
| TIDAL          |                          |
| LIBRARY        | :                        |
| Artists        | 3:10 2*                  |
| Albums         |                          |
| Tracks         | Chadio continues in 0:45 |
| Composers      | e musici                 |
| Compositions   |                          |
| Internet Radio |                          |
| IH'S STUFF     |                          |
| Playlists      |                          |
| Tags           |                          |
| History        | Robbie Williams          |
|                |                          |
| Settings       |                          |
| Support        |                          |
| Community      |                          |
|                |                          |
|                | Playing music similar to |
|                | Hello by Adele           |
|                | Royals  Th               |
|                | 2125 210 79              |
|                | 3:10 COCKTAILAUdio N1SD  |

## 2) 'Storage' 메뉴를 선택 클릭 하여 나타난 '+ Add Folder' 메뉴를 클릭 합니다.

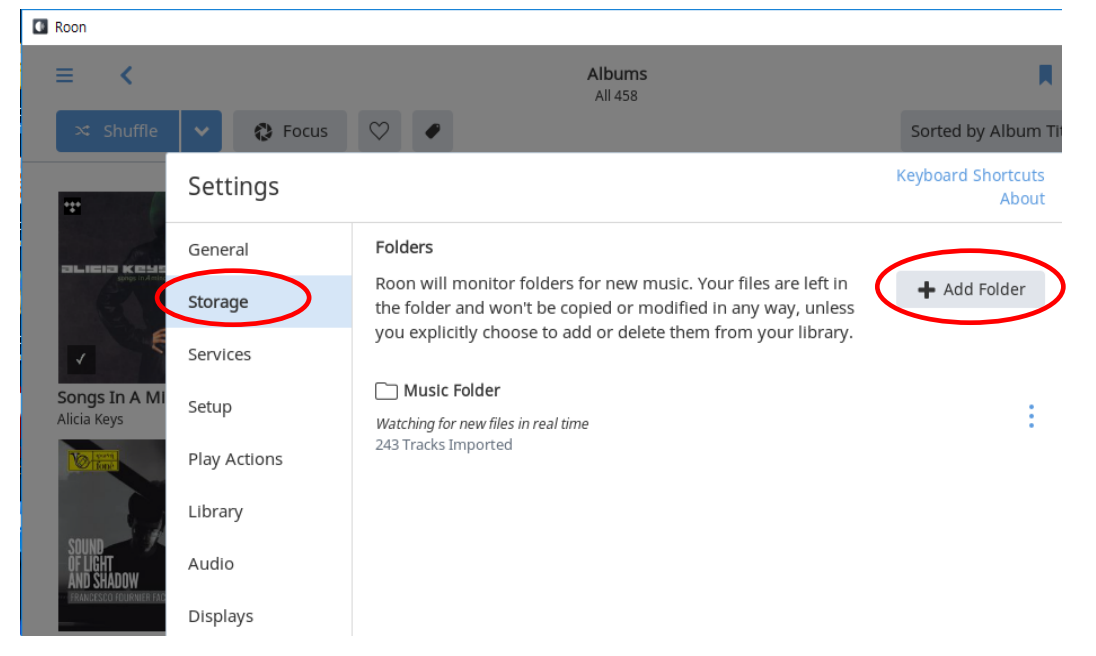

- 3) '+ Add Network Share' 메뉴를 클릭 한 후, 상단 'Network Share Location' 칸에 공유 하고
  자 하는 칵테일 오디오의 IP주소 및 폴더(예; ₩₩192.168.0.5₩MusicDB)를 입력 합니다.
- 4) IP 주소 입력 완료 후 'Add Network Share'를 클릭 합니다.

| le     | <b>~</b>   | Choose Music Storage Folder   |                                                                                                    |                  |       |    |            | le             |
|--------|------------|-------------------------------|----------------------------------------------------------------------------------------------------|------------------|-------|----|------------|----------------|
| X2.16. | Se         | Selected Folder               |                                                                                                    |                  |       |    | uts<br>out | 2              |
|        | Gei        | 🖳 This PC 🔸 🕑 [               | C:] Windows > 🗋 Users                                                                                                   |                  |       |    |            | Q              |
| and a  | Sto        | [C:] Window                   | Add Network Share                                                                                                    | Help             | C     | 1  | r          | Ĩ              |
| 4      | Ser        |                               | Please enter the location of network share.<br>You can specify a directory in the share location as well, b<br>ignored. | out it will be   |       |    |            | and the second |
| St     | Set        | O [D:] 새 볼듐<br>WDC WD20EZRZ-( | Network Share Location                                                                                                  |                  |       |    | :          | 14             |
|        | Plaj       |                               | ₩₩192,168,0,5₩MusicDB<br>ex: \\host\share or smb://host/share                                                           |                  |       |    |            | 55             |
| ₩      | Lib        |                               | Username                                                                                                    |                  |       |    | :          | and the        |
| a      | Auc        |                               | only if required                                                                                                    |                  |       |    |            | 4              |
|        | Dis        |                               | Password                                                                                                    |                  |       |    |            | CANN .         |
| BEKER  | Bac        |                               | only if required                                                                                                    |                  |       |    |            | an             |
| )      | Ext        |                               | Workgroup                                                                                                    |                  |       |    |            | Į              |
| 1      | Acc        |                               | only if required                                                                                                    |                  |       |    |            |                |
| 1      | Help<br>Az |                               | Add Network Share                                                                                                    | Cancel           |       |    |            |                |
| Gro    | Epg        | + Add Network Sł              | nare                                                                                                    |                  |       |    |            |                |
|        |            | ·                             |                                                                                                    |                  |       |    | -          |                |
|        |            | New Folder                    | Se                                                                                                    | lect This Folder | Cance | el |            |                |

5) 선택한 칵테일오디오의 MusicDB에 있는 음악 앨범(폴더)들이 나열되며, 원하는 앨범 만을 클릭하여 선택 하던지 'Select This Folder'를 눌러 전체 앨범 폴더를 공유 합니다.

| ≡ <                                      | >            | Albums<br>All 453                      |                                                                |            |  |  |
|------------------------------------------|--------------|----------------------------------------|----------------------------------------------------------------|------------|--|--|
| 🛪 Shuffle                                | ~            | Choose Music Stora                     | ge Folder                                                      | ım Title   |  |  |
| ···· ATS 112 STURY                       | Se           | Selected Folder                        |                                                                | uts<br>out |  |  |
|                                          | Gei          | ײַ ((192.108.0.3 (WidsicDB             |                                                                |            |  |  |
|                                          | Sto          | [C:] Windows<br>WDC WD5240G2G0A-00JH30 | Folder Listing                                                 |            |  |  |
|                                          | Ser          |                                        | 📋 [0001] Jennifer Paige - Crush 🗸 Jennifer Paige               |            |  |  |
| <b>(What's the S</b><br><sub>Oasis</sub> | t Set        | WDC WD20EZRZ-00Z5HB0                   | 🗋 [0002] Enya - Carebean Blue / Enya                           | : 1        |  |  |
|                                          | Plaj         | ₩usicDB                                | [0003] Louise Tucker - Midnight Blue / Louise Tucker           | 5          |  |  |
| A                                        | Lib          |                                        | 🗀 [0004] Michael Learns To Rock - Played On Pepper 🗡 Michael L | :          |  |  |
| MC                                       | Auc          |                                        | 🗀 [0005] Air Supply - Making Love 🗡 Air Supply                 |            |  |  |
| 000 UI                                   | Dis          |                                        | 🗋 [0006] Carpenters - Yesterday Once More 🖯 Carpenters         |            |  |  |
| MQA Ltd                                  | Bac          |                                        | □ [0007] E. L. O Discovery / E. L. O.                          | a          |  |  |
| BUD                                      | Ext          |                                        | 🗀 [0008] Eagles - Hotel California / Eagles                    |            |  |  |
| HOI                                      | Acc<br>Help1 |                                        | 🗀 [0009] The Most Indecent Obsession / Indecent Obsession      |            |  |  |
| LIV                                      | A⊉           |                                        | [] [0010] 7080 애창 Pop Song 100곡                                |            |  |  |
| 20 Golden G<br>Buddy Holly               | Eng          | + Add Network Share                    |                                                                |            |  |  |
| ABC -                                    |              | New Folder                             | Select This Folder Cancel                                      |            |  |  |

## 6) 아래의 페이지가 나타나면 'Add'를 클릭 합니다.

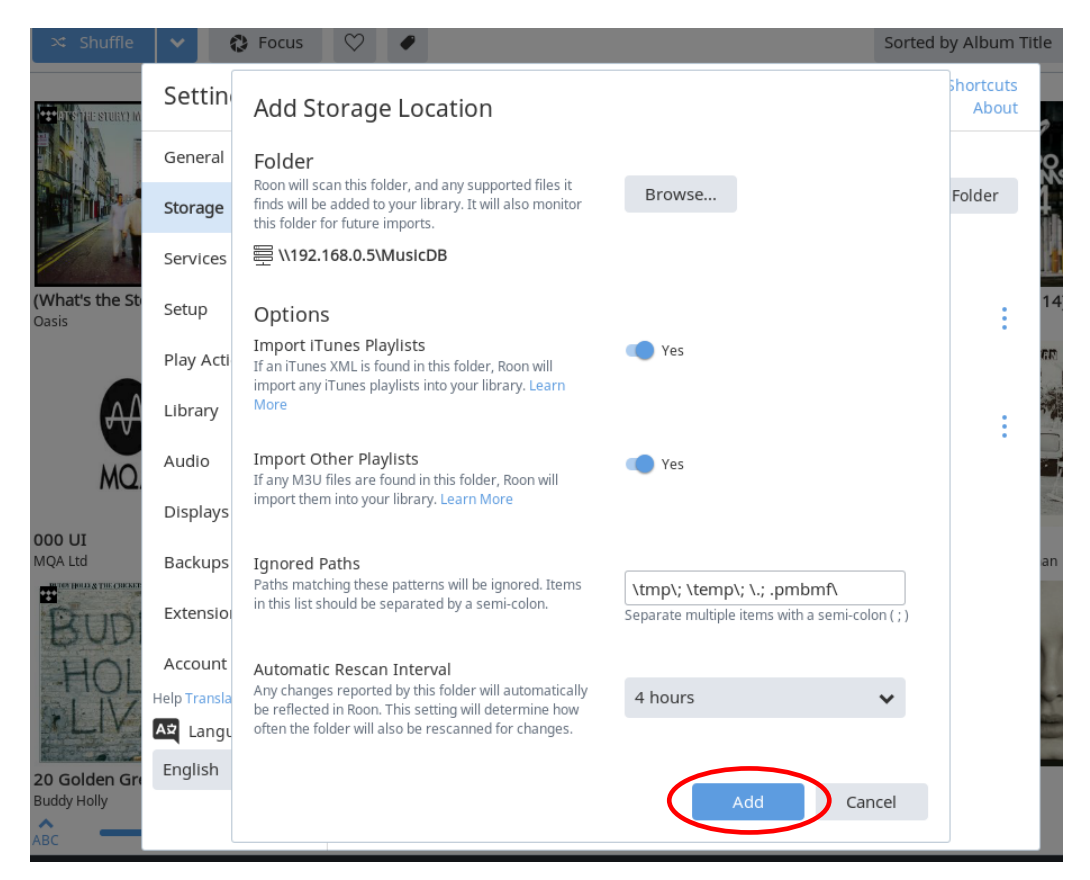

7) Roon은 칵테일오디오 MusicDB로 부터 앨범을 불러(Scan)와 표시 합니다.

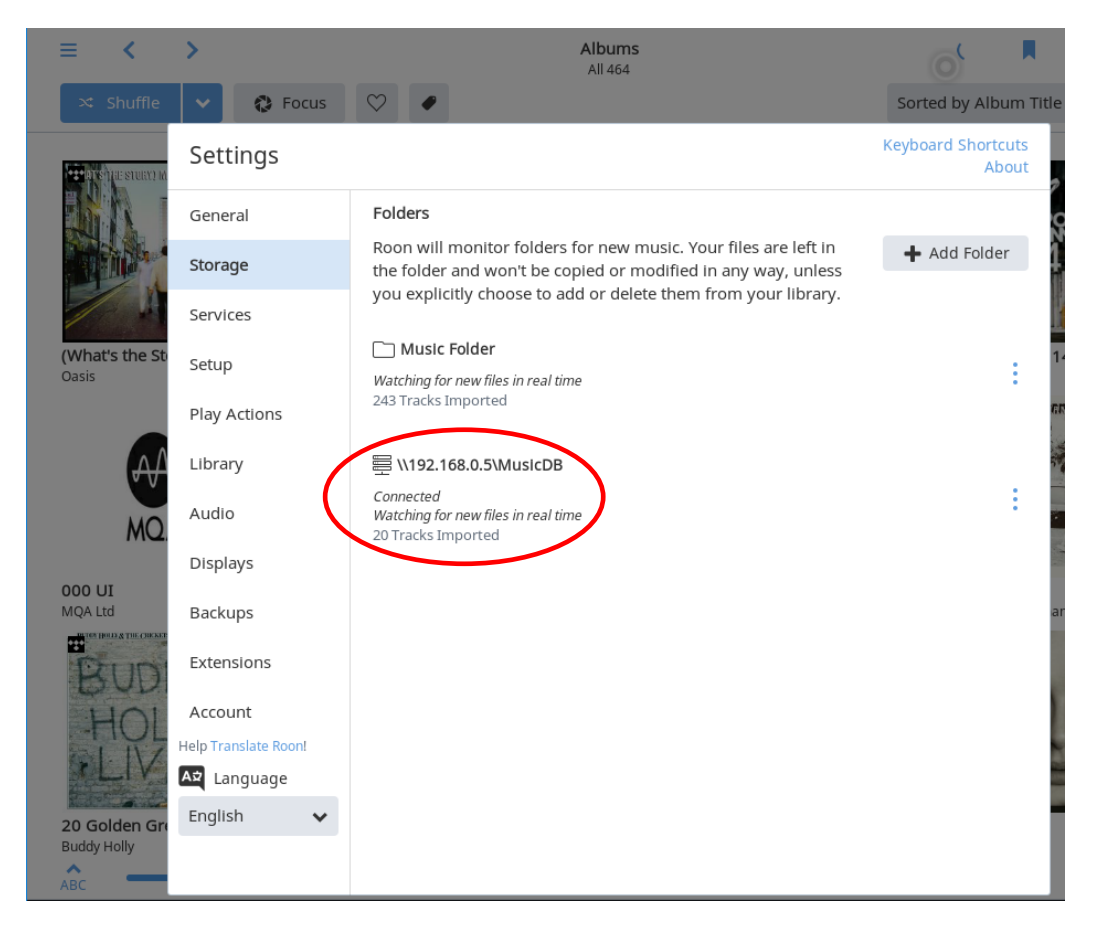

8) 상단의 Roon의 전체 앨범 수를 나타내는 "Albums" 결과를 보면 처음 458개에서 478개로 20개의 앨범이 새로 추가된 것을 확인 할 수 있습니다.

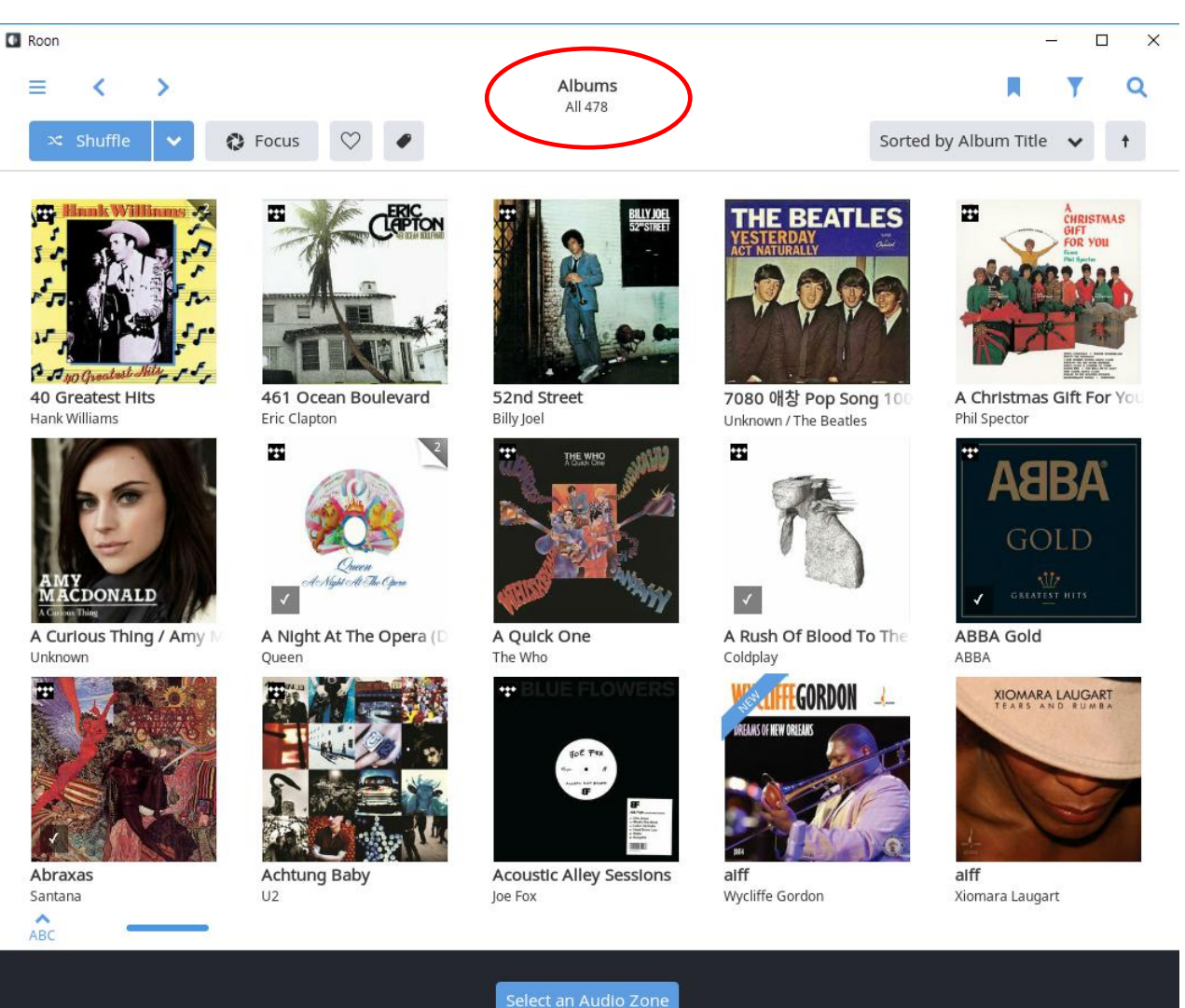